| STB KOSCOM                                                                                                    | STB 1000/ BOTECH                                                                                                    | BSC 2000E                                                                                                    | BSC 100/150 IR                                                                                                    | HUMAX                                                                                                    | DL-STB-S100                                                                                                    |
|----------------------------------------------------------------------------------------------------|----------------------------------------------------------------------------------------------------|----------------------------------------------------------------------------------------------------|----------------------------------------------------------------------------------------------------|----------------------------------------------------------------------------------------------------|----------------------------------------------------------------------------------------------------|
| STB KOSCOM   Натиснете бутон<br>Menu   Installation<br>бутон "OK"   Edit Satellite<br>бутон "OK"   уизбираме Hellas или<br>произволен спътник/<br>бутон "OK"   Аdd   /с жълтия бутон/<br>напишете   12647/30000/H   бутон "OK"   ОК /върху ОК/   бутон "CK"   Срещу Satellite избираме<br>Hellas или произволно<br>избраният спътник/   /на следващия ред откриваме<br>въведената честота/   Scan Mode > TP   Start Scan > OK<br>изчакайте да се сканират<br>програмите и след това<br>излизте от менюто с бутон<br>"MENU" | STB 1000/ BOTECH   Натиснете бутон<br>Menu   Installation<br>бутон "OK"   Manual scan<br>бутон "OK"   TP Edit /жълт бутон/   OK /върху Add/   /въвеждаме честотата<br>12 647 pol. H, symbol rate<br>30000/   Scan /червено копче/<br>Натиснете бутон<br>Еxit /2 пъти/   password: 0000 | BSC 2000E<br>Натиснете бутон<br>Menu<br>Installation<br>бутон "OK"<br>Manual/NIT Search<br>бутон "OK"<br>Въведете следните<br>параметри<br>12647<br>30000<br>HOR<br>Search <yes><br/>бутон "OK"<br/>/появява се прозорец, който<br/>пита дали да сканира "FTA<br/>only" - направо натискаме<br/>OK/<br/>ОК<br/>натиснете бутон<br/>Exit /3 пъти/<br/>раssword: 9949<br/>1234</yes> | ВSC 100/150 IR<br>Натиснете бутон<br>Menu<br>Installation<br>бутон "OK"<br>Мапиаl TP search<br>бутон "OK"<br>въведете следните<br>параметри:<br>12647<br>30000<br>Ногігопtаl<br>7/8<br>Натиснете<br>ОК /направо след<br>въвеждането/<br>ОК за запазване<br>бутон "Exit" | НИМАХ<br>Натиснете бутон<br>Menu<br>Installation<br>бутон "OK"<br>Service Searching<br>бутон "OK"<br>Въведете следните<br>параметри<br>12647<br>Н<br>30000<br>7/8<br>бутон "OK<br>OK /за сканиране/<br>бутон "OK<br>OK /за запазване/<br>бутон "Exit"<br>Exit | DL-STB-S100   Натиснете бутон<br>Menu   Инсталация<br>бутон "OK"   Парола<br>1234   бутон "OK"   (Редактиране) Транспондери<br>бутон "OK"   Добавяне на Транспондер<br>бутон "OK"   Избираме Hellas Sat 2<br>бутон "OK"   Въвеждаме:<br>носеща честота: 12647<br>честота символи 30000<br>поляризация:<br>хоризонтална/лява<br>бутон "OK"   бутон "exit/cancel" веднъж   Редактиране на канали<br>бутон "OK"   Сканиране<br>бутон "OK"   намираме 12688/H/30000<br>бутон "OK"   Появява се "записване на<br>каналите след" |
| програмите и след това<br>излизте от менюто с бутон<br>"MENU"                                                                                                    |                                                                                                    |                                                                                                    | password: 0000                                                                                                    | password: 0000                                                                                                    | бутон "ОК"<br>появява се "записване на<br>каналите след"<br>бутон "ОК"<br>започва търсене.Като<br>намери каналите натискаме<br>ОК веднъж, след това Мепи<br>веднъж, и ОК върху "Да" за<br>да запазим промените                                                                                                    |

## Честотите на които Булсатком в момента излъчва са следните:

<u>Transponder 1</u> Frequency: 12.524 Polarization: Horizontal Symbol Rate: 30 000 MSymb/s FEC: 7/8 Transponder 2 Frequency: 12.555 Polarization: Horizontal Symbol Rate: 13 333 MSymb/s FEC: 3/4 Transponder 3 Frequency: 12.647 Polarization: Horizontal Symbol Rate: 30 000 MSymb/s FEC: 7/8 <u>Transponder 4</u> Frequency: 12 688 Polarization: Horizontal Symbol Rate: 30 000 MSymb/s FEC: 7/8